# MICHIGAN DEPARTMENT OF LABOR & ECONOMIC OPPORTUNITY

# **EMPLOYER FILED CLAIMS** FILING TUTORIAL USING THE EXCEL TEMPLATE

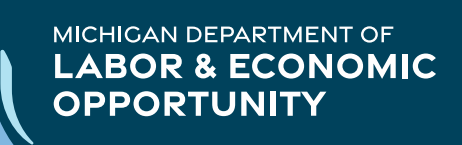

## ACCESS THE UI TAX ACCOUNT

LOG IN TO YOUR COMPANY'S MIWAM ACCOUNT AND CLICK ON THE UI TAX LINK.

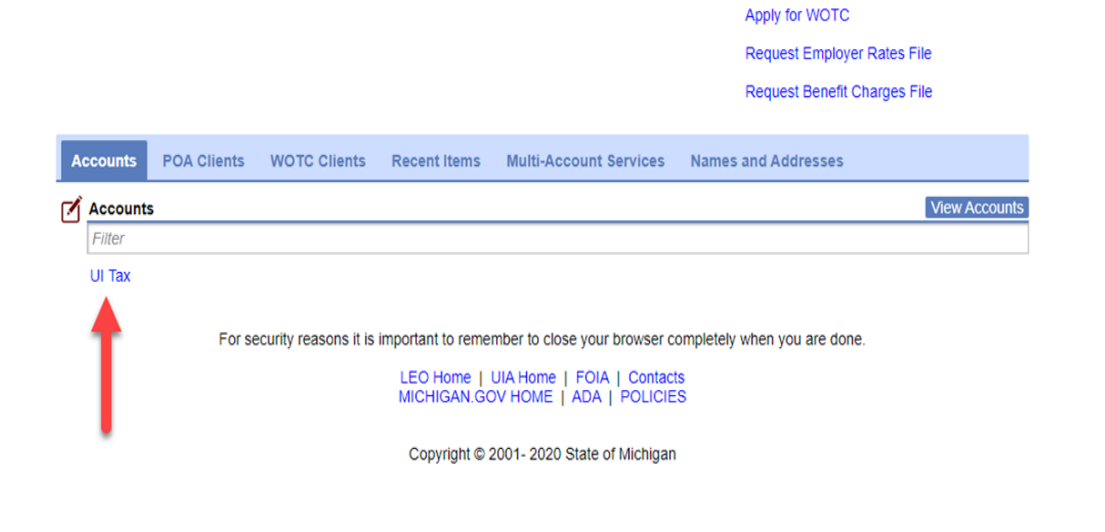

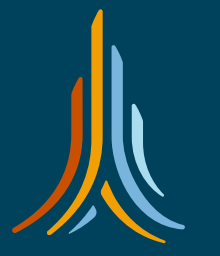

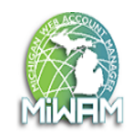

😰 Settings 🕐 Help 🔒 Log Of

📋 I Want To

Chat with an Agent

Send Unemployment a Message View Employer Handbook Setup Email Reminders

### Department of Labor and Economic Opportunity UNEMPLOYMENT INSURANCE

Alerts

 $\equiv$  MiWAM For Employers

🚮 Home

Logon

## ACCESS THE EMPLOYER FILED CLAIMS PAGE

AFTER YOUR ACCOUNT HAS BEEN AUTHORIZED FOR EMPLOYER FILED CLAIM SUBMISSIONS, CLICK ON THE SUBMIT EMPLOYER FILED CLAIMS LINK.

# UNEMPLOYMENT INSURANCE

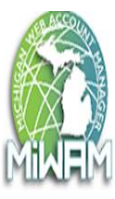

| Home > Account: |                |                                 |
|-----------------|----------------|---------------------------------|
|                 |                | User Information:               |
| Account         | Account Alerts | l Want To                       |
|                 |                | View My Accounts                |
| > UI Tax        |                | Manage Reports and Payments     |
|                 |                | Set Go Green Preference         |
|                 |                | Register Location Account       |
|                 |                | Use Voluntary Payment Worksheet |
|                 |                | Payment Voucher                 |
|                 | -              | Submit Employer Filed Claims    |
|                 |                | Register for Work-Share         |

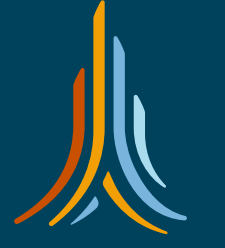

## DOWNLOAD EXCEL TEMPLATE

MIWAM will only accept the Excel template found on this page. Please download the template and save it to your computer for future use.

Click on the 'Download Excel Template' link to open the document.

1. Employer Filed Claims 2. Review and Submit

### **Employer Filed Claims**

#### File Records nstructions

### Employer Filed Claims

To use the import feature instead of manually keying, you can download the excel template using the button below OR you can submit a flat file following the format specified below. The file should include all of the employees for the Employer Filed Claims. You can upload your file using the Import button at the bottom. Each record added will be listed below and can be modified prior to submission

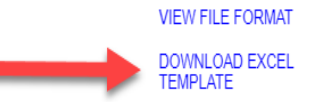

### EMPLOYER BENEFITS

- COST CONTROL When filing via Employer Filed Claims (EFC), you will have a file of approved laid off employees to match against incoming unemployment charges.
- · FRAUD REDUCTION When claim information is being provided directly from the employer, it provides us with accurate wage and separation information for establishing a claim. • REDUCED PAPER WORK - Employer Filed Claims reduces bureaucratic paperwork sent by us and returned from you.
- CUSTOMER SERVICE You will have a direct contact within the Unemployment Insurance Agency (UIA), and your employees will get personalized service, fliers and upon request informational seminars.
- . FREE BENEFIT TO EMPLOYEES When you file unemployment for your employees, they will know that their claim information will enable the agency to quickly and correctly process their application for benefits.

### EMPLOYEE BENEFITS

- CONVENIENCE Workers idled by a mass layoff will not have to apply for unemployment benefits.
- EFFICIENT By filing claims electronically, the Agency can begin processing employer-filed claims immediately, simplifying the delivery of benefits to eligible workers.

### REQUIREMENTS

Company must have at least 1000 layoffs a year for the past three years.

The UIA Administrative Rule 421.210, which was amended in April 2002, states, "that in the case of an employer whose workers have filed either 1,000 or more new claims or additional claims, or both, in each of the previous 3 calendar years, the employer shall file claims on behalf of the workers, in a manner prescribed by the agency."

Under EFC, employers submit claims on behalf of all laid off workers. The employee information will be relayed via a popular Internet technology known as FTP or File Transfer Protocol

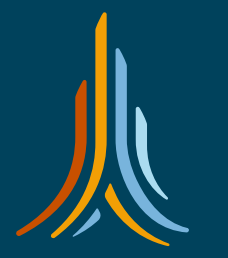

### FILE SPECIFICATIONS FOR EXCEL TEMPLATE

The file specifications for submitting an EFC file in Excel has not changed from the flat text file, however each field is assigned a column not space.

You will find the file specifications in the first row. DO NOT DELETE the data in this row, MIWAM will not read any data in row #1, so make sure you start populating the file in row #2.

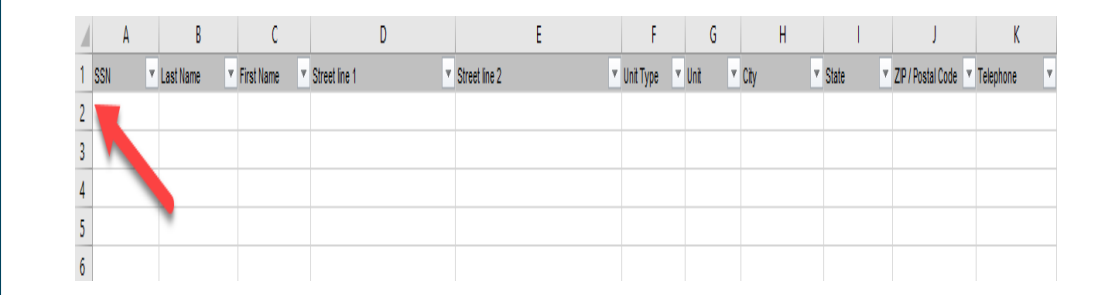

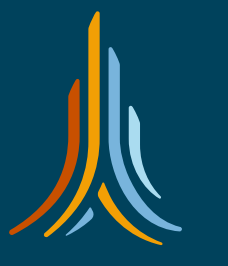

# **FORMATTING AND DROP BOXES**

- This Excel document has cells pre-formatted, please do not change the formatting.
- There are cells with drop boxes that you will have to choose from instead of a number or letter code. You can copy and paste that data for additional cells.

- CELLS WITH DROP BOXES
  - G UNIT
  - I STATE
  - M GENDER
  - N US CITIZEN
  - O ALIEN DOCUMENT TYPE
  - R RACE
  - V RETURN TO WORK CODE
  - W OCCUPATION CODE
  - X SEPARATION REASON

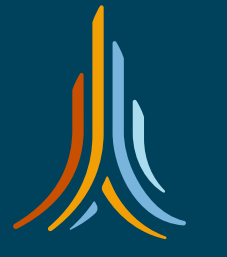

# **COMPLETED FILE**

|   | А           | В         | С                              | D                | E               | F                             | G        | Н       | l I   | J                   | K         | L             | М      | Ν            |
|---|-------------|-----------|--------------------------------|------------------|-----------------|-------------------------------|----------|---------|-------|---------------------|-----------|---------------|--------|--------------|
| 1 | SSN 💌       | Last Name | <ul> <li>First Name</li> </ul> | Street line 1    | ▼ Street line 2 | <ul> <li>Unit Type</li> </ul> | r Unit 💌 | City    | State | ZIP / Postal Code 💌 | Telephone | Date of Birth | Gender | U.S. Citizen |
| 2 | 111-22-3333 | Bennett   | Deborah                        | 123 Street Ave   |                 | apt                           | 1A       | Lansing | mi    | 48911               |           | 12291964      | female | yes          |
| 3 | 444-55-6666 | Smith     | Sam                            | 456 Aveneue Blvd |                 |                               |          | Lansing | mi    | 48911               |           | 04251968      | male   | yes          |
| 4 |             |           |                                |                  |                 |                               |          |         |       |                     |           |               |        |              |

| М      | Ν            | 0                                       | Р            | Q                     | R    | S           | Т                 | U                | V               | W               | Х                 | Y        |
|--------|--------------|-----------------------------------------|--------------|-----------------------|------|-------------|-------------------|------------------|-----------------|-----------------|-------------------|----------|
| Gender | U.S. Citizen | <ul> <li>Alien Document Type</li> </ul> | Alien Number | Alien Expiration Date | Race | Ethnicity 💌 | First Day of Work | Last Day of Work | RTW Code        | Occupation Code | Separation Reason | Wages    |
| female | yes          |                                         |              |                       | b    | No          | 04231996          | 10032020         | 45 days or less | 15              | Laid Off          | 8,300.00 |
| male   | yes          |                                         |              |                       | b    | No          | 04231990          | 10032020         | 45 days or less | 15              | Laid Off          | 5,600.00 |
|        |              |                                         |              |                       |      |             |                   |                  |                 |                 |                   |          |

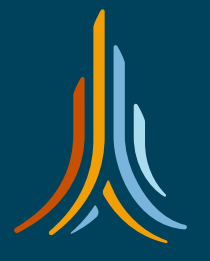